Die Citrix-Anwendungen sind benutzerbezogen, d.h. die Erstellung der Symbole muss selbst durch jeden Benutzer selbst erfolgen. Folgendes Vorgehen ist nötig:

1. rechts unten neben der Uhrzeit auf das Pfeil-oben-Symbol klicken, um die ausgeblendeten Symbole einzublenden. (Bild Punkt 1)

2. Rechtsklick auf das Symbol für den Citrix-Workspace (Bild Punkt 2) und im Kontextmenü mit links "erweiterte Einstellungen" auswählen.

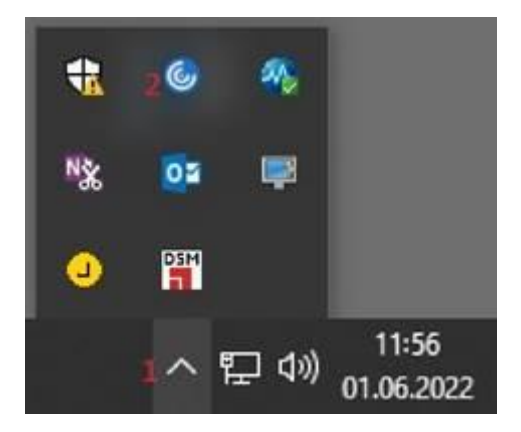

3. Im sich öffnenden Fenster "Citrix Workspace zurücksetzen" auswählen

## Erweiterte Einstellungen

| Connection Center                 | Hoher DPI-Wert              |
|-----------------------------------|-----------------------------|
| Verknüpfungen und Wiederverbinden | Tastatur und Sprachenleiste |
| Datensammlung                     | Konfigurationsprüfung       |
| Citrix Workspace zurücksetzen     | Kennwörter löschen          |
| Supportinformationen              | Citrix Casting              |
| Citrix Files                      |                             |

Der Vorgang dauert einen kurzen Moment, sollte aber nach spätestens einer Minute mit der Neuerstellung des Citrix-Ordners auf dem Desktop abgeschlossen sein. Nun sollten alle Ihnen zugewiesenen Citrix-Applikationen als Link aufrufbar sein.